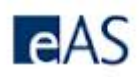

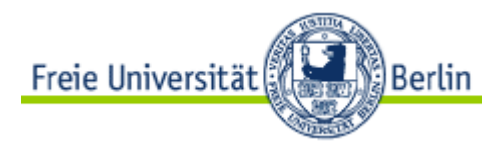

## SAP Passwort ändern - Kurzreferenz

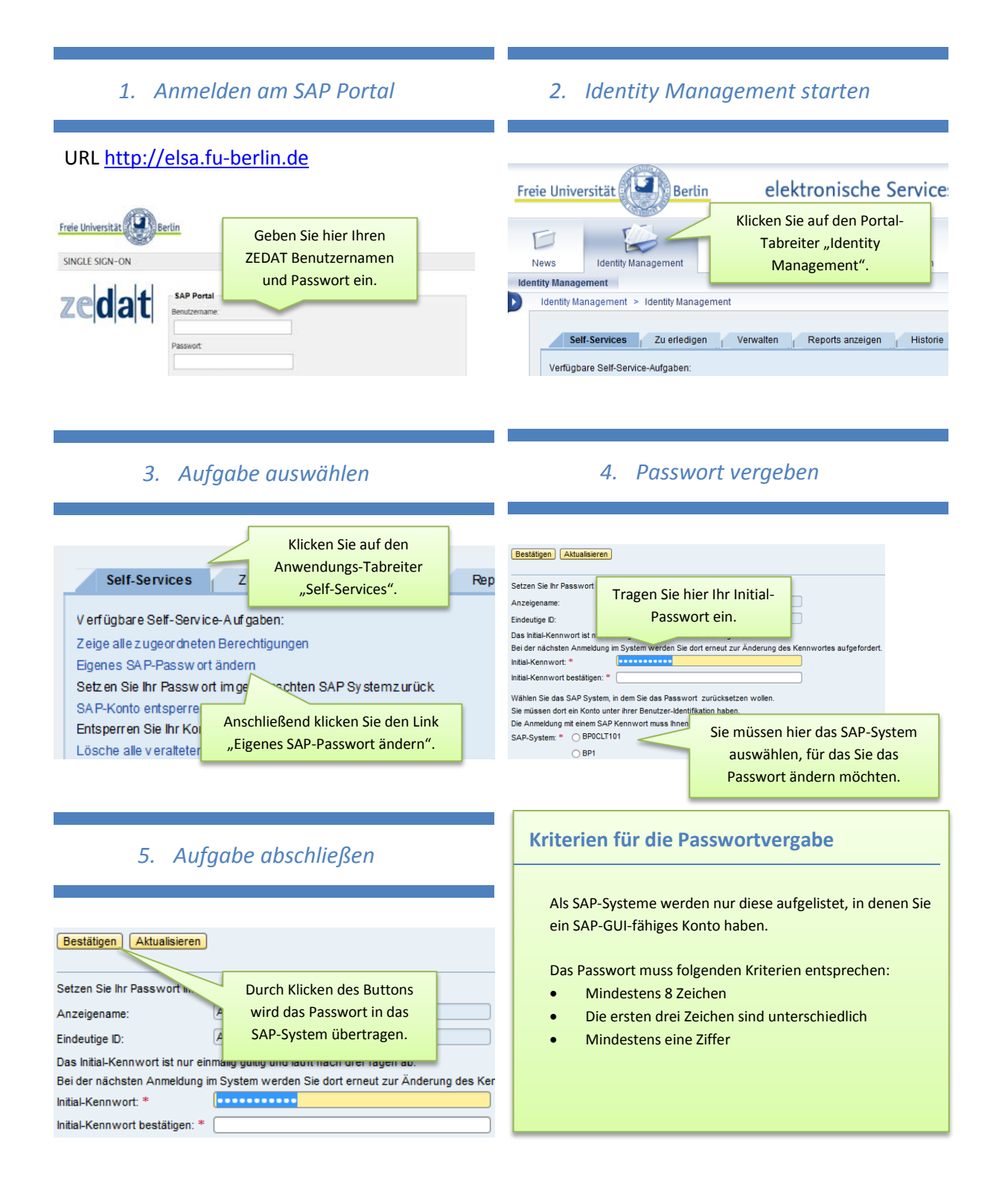